## **Primary Care First Application Guide**

Note: the Centers for Medicare & Medicaid Services (CMS) Identity Management (IDM) uses the same login credentials as the CPC+ & PCF practice portal (portal.cms.gov). If you have access to the CPC+ & PCF practice portal, you will already have an IDM account.

## New User Registration for the PCF Practice Application

If you have not previously applied for PCF Cohort 1 and this is your first time applying for PCF Cohort 2, please refer to the following instructions.

| New Practice Application Portal Users who<br>DO NOT have a CMS IDM username | New PCF Practice Application Portal user and already have a CMS IDM username |
|-----------------------------------------------------------------------------|------------------------------------------------------------------------------|
| <ol> <li>Select New User Registration on the <u>PCF</u></li></ol>           | <ol> <li>Select New User Registration on the <u>PCF</u></li></ol>            |
| <u>Practice Login</u> page.                                                 | <u>Practice Login</u> page.                                                  |
| <ol> <li>On the Existing CMS Identity Management</li></ol>                  | <ol> <li>On the Existing CMS Identity Management (IDM)</li></ol>             |
| (IDM) Account Verification page, select No,                                 | Account Verification page, select Yes, and then                              |
| and then click the Next >> button to continue.                              | click the Next >> button to continue.                                        |
| <ol> <li>Fill in the information requested on the IDM</li></ol>             | <ol> <li>Enter your IDM Username on the Existing CMS</li></ol>               |
| Registration page.                                                          | IDM Account Verification page.                                               |

## Existing User Registration for the PCF Practice Application

If you have applied for PCF Cohort 1 or previously accessed the Practice Application Portal, please refer to the following instructions.

| Existing Practice Application Portal Users who DO NOT have a CMS IDM username | Existing PCF Practice Application Portal user and already have a CMS IDM username |
|-------------------------------------------------------------------------------|-----------------------------------------------------------------------------------|
| <ol> <li>Select Existing User Verification from the</li></ol>                 | 1. Select <b>Existing User Verification</b> from the <u>PCF</u>                   |
| <u>PCF Practice Login</u> page.                                               | <u>Practice Login</u> page.                                                       |
| <ol> <li>On the Existing CMS Identity Management</li></ol>                    | <ol> <li>On the Existing CMS Identity Management (IDM)</li></ol>                  |
| (IDM) Account Verification page, select No,                                   | Account Verification page, select Yes, and then                                   |
| and then click the Next >> button to                                          | click the Next >> button to continue.                                             |
| continue.                                                                     | 3. Enter your current CMS IDM account. If you don't                               |
| <ol> <li>Enter the email address that you used for</li></ol>                  | have an IDM account, you can enter your EIDM,                                     |
| the PCF Practice Application Portal for your                                  | HARP, or EUA account, if you have any of these,                                   |
| Cohort 1 application.                                                         | and your current model email address.                                             |

## Helpful Tips

- For security reasons, you will automatically be logged out of the application after 30 minutes of inactivity. **There is no auto-save function.** Save your updates before navigating away from the browser window by clicking the **Save** or **Save and Continue** button on the bottom of each page.
- Browser Guidelines: The recommended browser to use is Google Chrome. Salesforce supports the most recent stable versions of Mozilla® Firefox® and Google Chrome™; Microsoft® Internet Explorer® version 11; and Apple® Safari® versions 5.x, 6.x, and 7.x on Mac OS X. Please allow pop-up windows within your browser's settings.

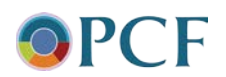